### これからLDAPを始めるなら 「389-ds」を使ってみよう - WinSyncを使ってみよう -

#### OSC2022 online 北海道 2022年6月25日 有限会社サンビットシステム 佐々木伸幸

# きょうお話すること

- ・389-dsとは
- 389-dsを使ってみよう
  - インストール手順と初期動作まで
  - ・ Idapコマンド
  - Windows Sync してみよう

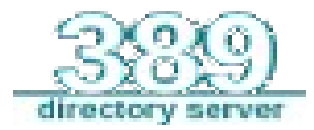

389-dsとは

- ・LDAPv3サーバ
- Fedora Projectで開発
  - https://directory.fedoraproject.org/
- GPLv3で配布
- 389-ds ≒ Redhat Directory Server
  - RHEL, Fedora, CentOSは標準装備
- 「信頼性」「パフォーマンス」「スケーラビリ ティ」がキャッチフレーズ

### 389-dsとは

- ・2022/06時点での最新版は2.1系列
  - 1.3系はRedHat7用
  - 1.4系、2.0系はRedHat8用 (1.4.xはRedhat8.x)
- CentOS終了後はAlmaLinux, MiracleLinuxに移行しましょう。
  - EPELでの配布は2.0.15
- Debian, openSUSEにもパッケージあり
- cockpitによる管理GUIがある

### 389-dsとは

OSとの対応

#### Feature Design Documents

- Roadmap
- Feature design advice
- 389 Directory Server 1.4.4
- 389 Directory Server 1.4.3 (RHEL 8.3)
- 389 Directory Server 1.4.2 (RHEL 8.2)
- 389 Directory Server 1.4.1 (RHEL 8.1)
- 389 Directory Server 1.4.0 (RHEL 8)
- 389 Directory Server 1.3.9 (RHEL 7.7)
- 389 Directory Server 1.3.8 (RHEL 7.6)
- 389 Directory Server 1.3.7 (RHEL 7.5)
- 389 Directory Server 1.3.6 (RHEL 7.4)
- 389 Directory Server 1.3.5 (RHEL 7.3)
- 389 Directory Server 1.3.4
- 389 Directory Server 1.3.3
- 389 Directory Server 1.3.2
- 389 Directory Server 1.3.1
- 389 Administration Server 1.1.36

#### Feature Design Documents

- Roadmap
  - Feature design advice
  - Backend Replacement
  - 389 Directory Server 2.0.0
- 389 Directory Server 1.4.4
- 389 Directory Server 1.4.3 (RHEL 8.x)

2022/06

(2021/05と同じ)

- 389 Directory Server 1.4.2 (RHEL 8.2)
- 389 Directory Server 1.4.1 (RHEL 8.1)
- 389 Directory Server 1.4.0 (RHEL 8)
- 389 Directory Server 1.3.9 (RHEL 7.7)
- 389 Directory Server 1.3.8 (RHEL 7.6)
- 389 Directory Server 1.3.7 (RHEL 7.5)
- 389 Directory Server 1.3.6 (RHEL 7.4)
- 389 Directory Server 1.3.5 (RHEL 7.3)
- 389 Directory Server 1.3.4
- 389 Directory Server 1.3.3
- 389 Directory Server 1.3.2
- 389 Directory Server 1.3.1
- 389 Administration Server 1.1.36
- Web-based Directory Server Management Console
- Older Design Documents
- Plugin Design Documents
- Design Discussions

https://directory.fedoraproject.org/docs/389ds/design/design.html

2020/05

Sunbit System

#### 5

### 389-dsとは

- News で気になるところ
- Bump version to 2.1.0
- Issue 4299 Merge LDAP editor code into Cockpit UI Bump version to 2.0.15
  - Issue 4299 UI fix minor issues with Idap editor
  - Issue 5188 UI LDAP editor add entry and group types

### 2.0系でLDAPエディタが追加(まだ全機能はない) Sunbit System

### 389-dsとは:成り立ち

 この他、389-dsの開発経緯とかは、OSC2020 北海道の発表資料に記述しています。
 https://www.slideshare.net/nobuyukisasaki165/ centos-8-389ds

### ご興味があればご覧ください。

# 389-dsを使ってみよう

- インストール手順と初期動作まで
- ・ Idapコマンド
- WinSyncしてみよう
  - 証明書の準備と設定
  - ADサーバへのpasssyncインストール
  - Replicationの設定

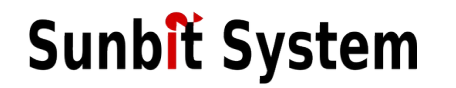

### 389-dsを使ってみよう

| <b>佐々木 伸幸</b><br>2020年11月11日 · 🏈                         |                                       |
|----------------------------------------------------------|---------------------------------------|
| RedHat Directory Server 11<br>≒389 Directory Server 1.40 | の日本語マニュアルが公開されてた。<br>D日本語マニュアルってことだよ。 |
| 00                                                       | 他5人                                   |
| 凸 いいね!                                                   | □ コメントする                              |

RedHat Directory Serverのものですが、389-dsと同じです。

389-ds インストール

- port389.orgにある手順
  - EPELを入れる: dnf install epel-release
  - EPELの389-directory-serverモジュールから インストールする(RHEL/CentOS8.1以降)
     dnf module install \ 389-directory-server:stable/default
  - インストールされるパッケージ python3-lib389, 389-ds-base-libs, cockpit-389-ds 389-ds-base

### 389-ds コマンドによる初期設定手順

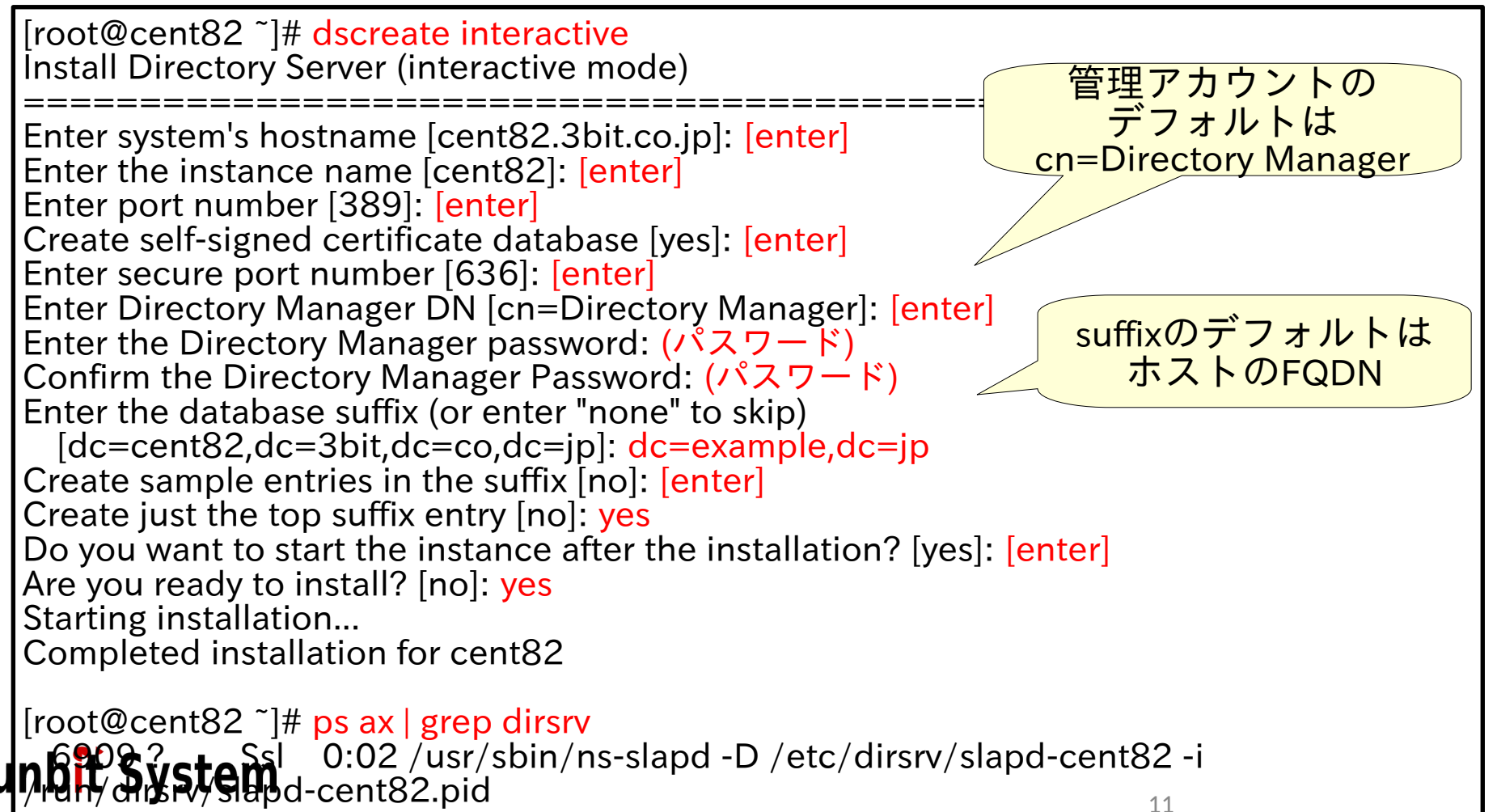

389-ds インストール

 その他の設定手順については OSC2020北海道の資料をご覧ください。 https://www.slideshare.net/nobuyukisasaki165/ centos-8-389ds

GUIによる設定 証明書ストア管理 LDAPS設定についても書いてます。

### Idapコマンド

- 389-dsが独自で提供するIdapコマンドは、ありませんので、openIdap-clientsパッケージに含まれるコマンドを使用します。 (Idapsearch, Idapadd, Idapmodify…)
- 2022/06現在、cockpit-389-dsにLDAPエディタ が内包されました。
   が、まだ完全機能はないので、Apache
   Directory Studioなどを併用しましょう。

### WinSyncしてみよう

- 証明書の準備と設定
- ADサーバへのpasssyncインストール
- Replicationの設定

#### (そして、そこにある落とし穴たち)

### • CA自己署名証明書の作成

```
[root@shapeIdap8 ~]# openssl req -new -x509 -newkey rsa:4096 -out shapeLDAP-CA.pem
-keyout shapeLDAP-CAkey.pem -days 3652
Generating a RSA private key
.....++++
writing new private key to 'shapeLDAP-CAkey.pem'
Enter PEM pass phrase: (\mathcal{N} \land \mathcal{I} \lor \mathcal{I} \lor \mathcal{I})
Verifying - Enter PEM pass phrase:(パスフレーズ)
Country Name (2 letter code) [XX]:JP
State or Province Name (full name) []:Hokkaido
Locality Name (eg, city) [Default City]:Sapporo
Organization Name (eg, company) [Default Company Ltd]:Sunbit System
Organizational Unit Name (eg, section) []:Network Dept.
Common Name (eg, your name or your server's hostname) []: shapeLDAP-CA
Email Address []:
[root@shapeIdap8 ~]#
```

### • LDAPサーバ署名要求とCA署名の証明書作成

```
[root@shapeIdap8 ~]# openssl genrsa -out shapeLDAP.key 4096
Generating RSA private key, 4096 bit long modulus (2 primes)
       .....++++
[root@shapeIdap8 ~]# openssl reg -new -key shapeLDAP.key -out shapeLDAP.csr
Country Name (2 letter code) [XX]:JP
Common Name (eg, your name or your server's hostname) []: shapeldap8.3bit.co.jp
Email Address []:
[root@shapeIdap8 dirsrv]# openssl x509 -reg -in shapeLDAP.csr -out shapeLDAP.crt -days 3652
-CA shapeLDAP-CA.pem -CAkey shapeLDAP-CAkey.pem -set serial 1
Signature ok
subject=C = JP, ST = Hokkaido, L = Sapporo, O = Sunbit System, OU = Network Dept., CN =
shapeldap8.3bit.co.jp
Getting CA Private Key
Enter pass phrase for cakey.pem: (CA鍵のパスフレーズ)
[root@shapeIdap8 ~]#
```

### Windowsサーバ署名要求とCA署名の証明書作成

```
[root@shapeIdap8 ~]# openssl genrsa -out w2019.key 4096
Generating RSA private key, 4096 bit long modulus (2 primes)
       ,.....++++
[root@shapeIdap8 ~]# openssl reg -new -key w2019.key -out w2019.csr
Country Name (2 letter code) [XX]:JP
Common Name (eg, your name or your server's hostname) []: w2019.win.3bit.co.jp
Email Address []:
[root@shapeIdap8 ~]# openssl x509 -reg -in w2019.csr -out w2019.crt -days 3652 -CA
shapeLDAP-CA.pem -CAkey shapeLDAP-CAkey.pem -set serial 2
Signature ok
subject=C = JP, ST = Hokkaido, L = Sapporo, O = Sunbit System, OU = Network Dept., CN =
w2019.win.3bit.co.jp
Getting CA Private Key
Enter pass phrase for cakey.pem: (CA鍵のパスフレーズ)
[root@shapeldap8~]#
```

### • 秘密鍵を含めて入れるためpkcs12形式にする

[root@shapeldap8 ~]# openssl pkcs12 -export -inkey shapeLDAP-Cakey.pem -in shapeLDAP-CA.pem -out shapeLDAP-CA.p12 Enter pass phrase for cakey.pem:(鍵作成時のパスフレーズ) Enter Export Password:(p12ファイルのパスワード)

[root@shapeldap8 ~]# openssl pkcs12 -export -inkey shapeLDAP.key -in shapeLDAP.crt out shapeLDAP.p12 Enter pass phrase for centos82.key:(鍵作成時のパスフレーズ) Enter Export Password:(p12ファイルのパスワード)

[root@shapeldap8 ~]# openssl pkcs12 -export -inkey w2019.key -in w2019.crt -out w2019.p12 Enter pass phrase for centos82.key:(鍵作成時のパスフレーズ) Enter Export Password:(p12ファイルのパスワード)

# 証明書の準備と設定<br/> ・ 証明書を設定するホストとその場所

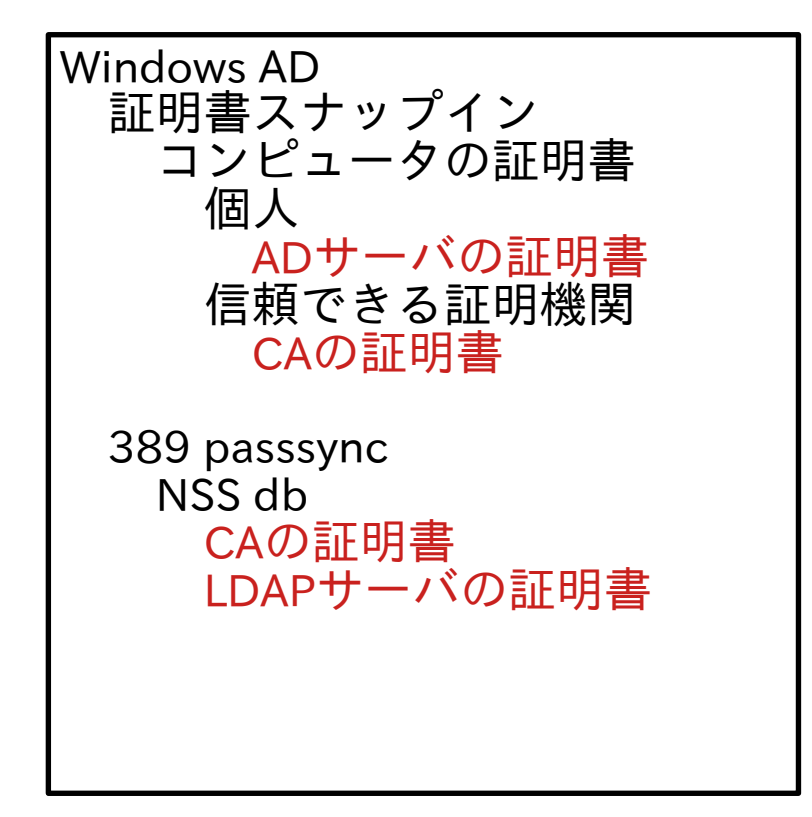

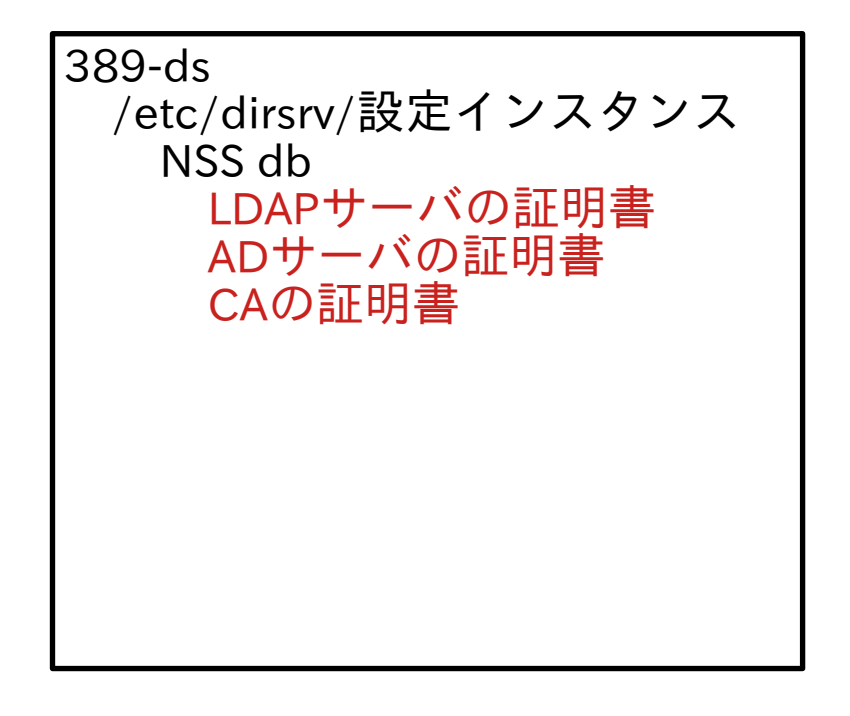

### • LDAPサーバに証明書を入れる

[root@shapeldap8 ~]# cd /etc/dirsrv/slapd-shapeldap8 [root@shapeldap8 slapd-shapeldap8]# pk12util -i shapeLDAP-CA.p12 -d . -k ./pwdfile.txt EEnter password for PKCS12 file: (p12を作成したときのパスフレーズ) pk12util: no nickname for cert in PKCS12 file. pk12util: using nickname: shapeLDAP-CA - Sunbit System pk12util: PKCS12 IMPORT SUCCESSFUL

[root@shapeldap8 slapd-shapeldap8]# pk12util -i shapeLDAP.p12 -d . -k ./pwdfile.txt Enter password for PKCS12 file: (p12を作成したときのパスフレーズ) pk12util: no nickname for cert in PKCS12 file. pk12util: using nickname: shapeldap8.3bit.co.jp - Sunbit System pk12util: PKCS12 IMPORT SUCCESSFUL

[root@shapeIdap8 slapd-shapeIdap8]# pk12util -i w2019.p12 … (以下同じ)

### • LDAPサーバの証明書に信頼フラグを付ける

```
[root@shapeIdap8 slapd-shapeIdap8]# certutil -M -d . -f ./pwdfile.txt -n 'shapeLDAP-CA -
Sunbit System Co., Ltd. '-t "CT.,"
[root@shapeIdap8 slapd-shapeIdap8]# certutil -M -d . -f ./pwdfile.txt -n
'shapeldap8.3bit.co.jp – Sunbit System Co.,Ltd.' -t "T,,"
[root@shapeIdap8 slapd-shapeIdap8]# certutil -M -d . -f ./pwdfile.txt -n
'w2019.win.3bit.co.jp – Sunbit System Co.,Ltd.' -t "T,,"
[root@shapeldap8 slapd-shapeldap8]# certutil -L -d .
Certificate Nickname
                                           Trust Attributes
                                          SSL,S/MIME,JAR/XPI
Self-Signed-CA
                                          СТ.,
Server-Cert
                                          u,u,u
shapeLDAP-CA - Sunbit System Co., Ltd.
                                                      CTu,Cu,Cu
shapeldap8.3bit.co.jp - Sunbit System Co.,Ltd.
                                                       Tu,u,u
w2019.win.3bit.co.jp - Sunbit System Co.,Ltd.
                                                       Tu,u,u
```

### • 使用する証明書を設定し、LDAPSポートを開けます

[root@shapeIdap8 slapd-shapeIdap8]# dsconf shapeIdap8 security rsa set --nss-certname 'shapeldap8.3bit.co.jp – Sunbit System Co.,Ltd.' [root@shapeldap8 slapd-shapeldap8]# dsconf shapeldap8 security rsa get nssslactivation: on nssslpersonalityssl: shapeldap8.3bit.co.jp - Sunbit System Co.,Ltd. nsssltoken: internal (software) 使う証明書の設定 [root@shapeldap8 slapd-shapeldap8]# dsconf shapeldap8 security enable LDAPSの使用設定

#### • Cockpitからも設定できます。

| ← → C ① ▲ 保護され                 | にていない通信   <del>https</del> ://shapeldap8.3bit.co.jp:9090/ | 889-console                            | >                                                                                                    | 🖈 🤌 🖨 🖬 🚢 🗄    |                             |
|--------------------------------|-----------------------------------------------------------|----------------------------------------|----------------------------------------------------------------------------------------------------|----------------|-----------------------------|
| openSUSE Setting Sta           | arted 🔇 新しいタブ                                             |                                        |                                                                                                    | 🖿 その他のブックマーク   | Security Enabled            |
| root@<br>shapeldap8.3bit.co.jp |                                                           |                                        | ⑦ ヘルプ ・                                                                                                    | 🔅 セッション 🝷      |                             |
| Q 検索                           | 389 Directory Server Conse                                | slapd-shapeldap8                       | <b>▼</b> 1                                                                                                    | Actions 🔹      | Enable                      |
| システム                           | Server Database                                           | Replication Schema                     | Plugins Monitoring                                                                                                    | Users & Groups |                             |
| 概要                             |                                                           |                                        | , agine the second second second second second second second second second second second second second second s                                                                                                    |                |                             |
| ログ                             | Server Settings                                           | Security Settings 😏                    |                                                                                                    |                | LDAPS亦使用可能                  |
| ストレージ                          | Tuning & Limits     Security                              | Security Configuration                 | Certificate Management                                                                                                    |                |                             |
| ネットワーキング                       | د<br>SASL Settings & Mappings                             | Security Enabled                       |                                                                                                    |                | Server Certificate Name     |
| Podman コンテナー                   | 🔎 LDAPI & Autobind                                        |                                        |                                                                                                    | L              | J                           |
| アカウント                          | ✓ I Logging                                               | Secure Listen Host                     |                                                                                                    |                | 、 使用すべき証明書かを確認              |
| サービス                           | Access Log                                                | Server Certificate Name                | shapeldap8.3bit.co.jp - Sunbit System Co.,Ltd                                                                                                    | · · ·          |                             |
| ツール                            | Audit Failure Log                                         | Minimum TLS Version                    | TLS1.2                                                                                                    | •              |                             |
| 389 Directory Server           | Errors Log                                                | Maximum TLS Version                    | TLS1.3                                                                                                    | -              |                             |
| SELinux                        |                                                           |                                        | - University of the second second sec |                | Varify Cartificate Hastroma |
| アプリケーション                       |                                                           |                                        | anowed                                                                                                    |                | verily Certificate Hostname |
| カーネルダンプ                        |                                                           | Validate Certificate                   | warn                                                                                                    | · ·            |                             |
| ソフトウェア更新                       |                                                           | Require Secure Conner                  | ctions                                                                                                    |                | ナエックすると証明書の                 |
| 診断レポート                         |                                                           | ✓ Verify Certificate Subje<br>Hostname | ect                                                                                                    |                | Common Name はFQDN必須         |
|                                |                                                           |                                        |                                                                                                    |                | (デフォルト)                     |
| nhit Sv                        | stom                                                      |                                        |                                                                                                    |                |                             |
|                                | J.U.III                                                   |                                        |                                                                                                    |                |                             |

### そして、落とし穴

nsslapd-unhashed-pw-switchがoffの場合、パスワードがハッシュ化され元文字列が使用できないためパスワード同期に失敗します。offがデフォルト。

[root@shapeIdap8 slapd-shapeIdap8]# dsconf shapeIdap8 config replace nsslapd-unhashedpw-switch=on

[root@shapeIdap8 slapd-shapeIdap8]# dsconf shapeIdap8 config get nsslapd-unhashed-pwswitch

nsslapd-unhashed-pw-switch: on

Cockpitからは 設定できません

# 証明書の準備と設定 ADサーバに証明書を入れる mmcの証明書スナップインで「コンピュータアカウント」を選択する

| 🖼 コンソール1 - (コンソール ルート)         |                                        |                                                                                                    |                                                                                                    |                                               |
|--------------------------------|----------------------------------------|----------------------------------------------------------------------------------------------------|----------------------------------------------------------------------------------------------------|-----------------------------------------------|
| ▲ ファイル(F) 操作(A) 表示(V) お気に入り(O) | ウィンドウ(W) ヘルプ(H)                        |                                                                                                    |                                                                                                    |                                               |
|                                |                                        |                                                                                                    |                                                                                                    |                                               |
|                                | 名前                                     |                                                                                                    |                                                                                                    |                                               |
|                                | スナップインの追加と削除                           |                                                                                                    |                                                                                                    |                                               |
|                                | コンピューターで利用できるスナップィ<br>は、どの拡張を有効にするかを構め | インからこのコンソールに他<br>乾できます。                                                                                                    | も用するスナップインを                                                                                         | 選択したり、選択したスナップインを構成したりできる                     |
|                                | 利用できるスナップイン(S):                        |                                                                                                    |                                                                                                    | 選択されたスナップイン(E):                               |
|                                | スナップイン                                 | ベンダー                                                                                                    | ^                                                                                                   | עעב 🖾 🖾 🖉                                     |
|                                | <ul> <li></li></ul>                    | Microsoft and V<br>Microsoft Corp<br>Microsoft Corp<br>Microsoft Corp<br>Microsoft Corp<br>Microsoft Corp<br>Microsoft Corp<br>Microsoft Corp<br>Microsoft Corp<br>Microsoft Corp<br>Microsoft Corp<br>Microsoft Corp | 追加(A) >                                                                                             |                                               |
|                                |                                        | Microsoft Corp<br>Microsoft Corn                                                                                                    | 「証明書スナップイン                                                                                          | ,                                             |
|                                | 2019日<br>記明:<br>証明書スナップインを使うとユーザ・      | ー、サービス、またはコンビ                                                                                                    | このスナップイン<br>○ ユーザー アナ<br>○ サービス アナ<br>・<br>・<br>・<br>・<br>・<br>・<br>・<br>・<br>・<br>・<br>・<br>・<br>・ | で管理する証明書:<br>コウント(M)<br>コウント(S)<br>- アカウント(C) |
|                                |                                        |                                                                                                    |                                                                                                    |                                               |

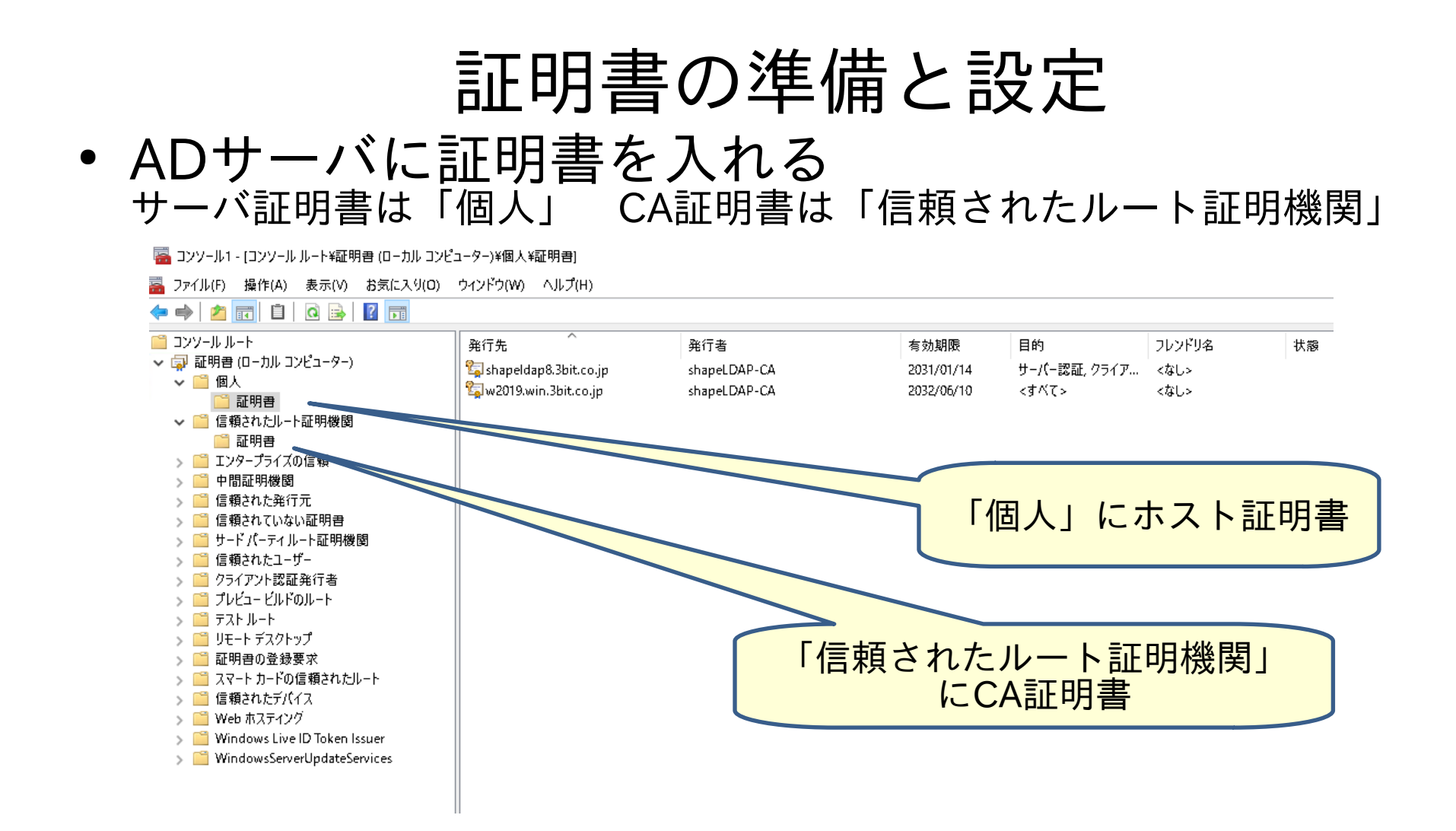

### ADサーバへのpasssyncインストール ・インストーラを起動してLDAPサーバの設定を行う

|      | 🛃 389 Directory Password Sync Setup                    | ×                |  |
|------|--------------------------------------------------------|------------------|--|
|      | Password Synchronization Information                   | € P              |  |
|      | Please enter your password synchronization information |                  |  |
| 1    |                                                        |                  |  |
|      | Host Name: shapeldap8.3bit.co.jp                       |                  |  |
|      | Port Number: 636                                       |                  |  |
| )    | User Name: cn=replication manager,cn=config            |                  |  |
| 1    | Password:                                              | Cert Token: 空でよい |  |
|      | Cert Token:                                            |                  |  |
| 1110 | Search Base: ou=icenter,dc=3bit,dc=co,dc=jp            |                  |  |
|      |                                                        |                  |  |
| È    | < Back Next > C                                        | Cancel           |  |

### ADサーバへのpasssyncインストール • passsyncに証明書を設定する

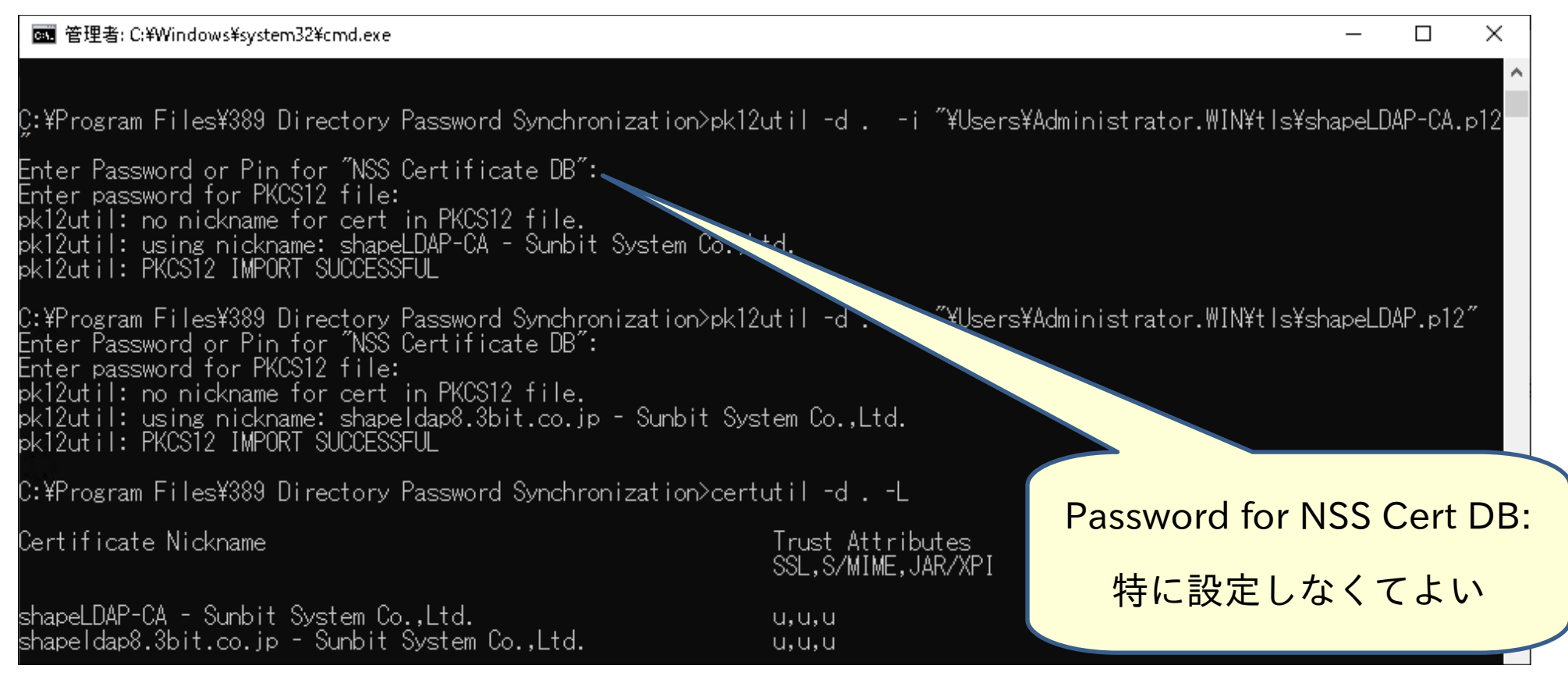

### ADサーバへのpasssyncインストール ・証明書の信頼フラグを設定する

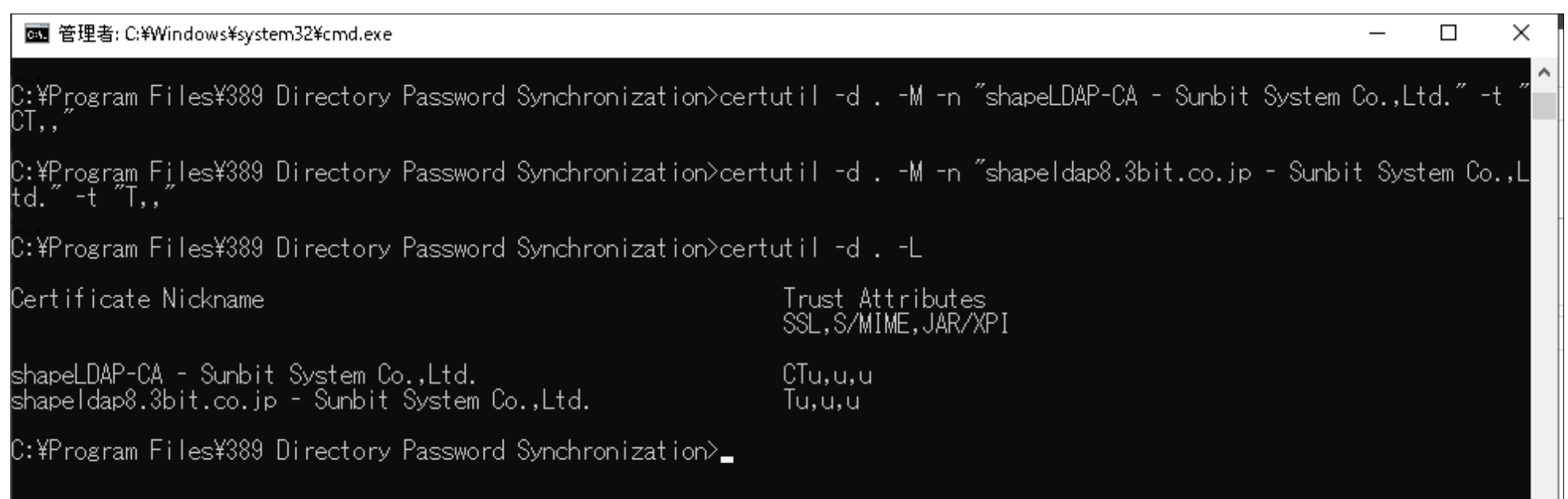

### • 設定後はADサーバの再起動が必要

### ADサーバへのpasssyncインストール

• レプリケーション用DNにuserPassword書込みを許可

ACI設定用LDIF repl-aci.ldif

dn: ou=icenter,dc=3bit,dc=co,dc=jp changetype: modify add: aci aci: (targetattr="userPassword")(version 3.0;acl "Password synchronization"; allow (write,compare) userdn="Idap:///cn=replication manager,cn=config";)

[root@shapeldap8 slapd-shapeldap8]# Idapmodify -D 'cn=Directory Manager' -x -w パス ワード -f repl-acl.Idif modifying entry "ou=icenter,dc=3bit,dc=co,dc=jp"

### Replicationの設定 Replicationを有効にする

| ← → C △ ▲ 保護されて                | ☆ 🔺 🖬 🏝 🗄      |                   |                |                |                    |                       |                |
|--------------------------------|----------------|-------------------|----------------|----------------|--------------------|-----------------------|----------------|
| 👖 アプリ 🖿 openSUSE 🌻 G           | etting Started | 新しいタブ             |                |                |                    |                       | 🖿 その他のブックマーク   |
| root@<br>shapeldap8.3bit.co.jp |                |                   |                |                |                    | ⑦ ヘルプ ・               | 🔹 セッション 🔹      |
| <b>Q</b> 検索                    | 389 Direct     | ory Server Co     | slapd-sha      | peldap8        | •                  |                       | Actions 🝷      |
| システム                           | Server         | Database          | Replication    | Schema         | Plugins            | Monitoring            | Users & Groups |
| 概要                             |                |                   |                |                |                    |                       |                |
| ログ                             | ✓ .¢. Suffix   | es                | <b>≜</b> dc=3b | it,dc=co,dc=jp | Θ                  |                       |                |
| ストレージ                          | ÷ ut           | -sbit,ac-co,ac-jp |                | Rep            | lication is not en | abled for this suffix |                |
| ネットワーキング                       |                |                   |                | Ticp           | Enable R           | eplication            |                |
| Podman コンテナー                   |                |                   |                |                |                    |                       |                |
| アカウント                          |                |                   |                |                |                    |                       |                |
| サービス 🕕                         |                |                   |                |                |                    |                       |                |
| ツール                            |                |                   |                |                |                    |                       |                |
| 389 Directory Server           |                |                   |                |                |                    |                       |                |
| SELinux                        |                |                   |                |                |                    |                       |                |
| アプリケーション                       |                |                   |                |                |                    |                       |                |

### Replicationの設定 Replicationに使うDNを設定する

| ← → C ① ▲ 保護されて                | [いない通信  #      | ttps://shapeldap8.3bit.co.jp:9090/3                           | 189-console > 🖈                                                                                                    | * * <b>1 2 1</b>                 |
|--------------------------------|----------------|---------------------------------------------------------------|----------------------------------------------------------------------------------------------------|----------------------------------|
| 👖 アプリ 🖿 openSUSE 🌘 G           | etting Started | ❸ 新しいタブ                                                       |                                                                                                    | ■ その他のブックマーク                     |
| root@<br>shapeldap8.3bit.co.jp |                |                                                               | <ul> <li>でした。</li> </ul>                                                                                                    |                                  |
| Q 検索                           | 389 Dir        | rectory Server Conso                                          | ble slapd-shapeldap8 •                                                                                                    | Actions 👻                        |
| システム                           | Server         | Frankla Danikastia                                            |                                                                                                    |                                  |
| 概要                             |                | Enable Replicatio                                             | n                                                                                                    | Suppliar: リードライト可能               |
| ログ                             | ✓ .φ. 9        | Choose the replication role<br>among the other Supplier       | e for this suffix. If it is a Supplier replica then you must pick a uniqu<br>replicas in your environment. The replication changelog will also au              | Supplier. 9 - F 91 F 9 fk        |
| ストレージ                          |                | created for you.                                              |                                                                                                    | Consumer: リードオンリー                |
| ネットワーキング                       |                | Replication Role                                              | Supplier •                                                                                                    |                                  |
| Podman コンテナー                   |                | Replica ID                                                    | - 1 +                                                                                                    |                                  |
| アカウント                          |                |                                                               |                                                                                                    |                                  |
| サービス 🚺                         |                | You can optionally define t                                   | he authentication information for this replicated suffix. Either a Manager DN                                                                                  | and order                        |
| ツール                            |                | and if it does not exist it wi<br>database suffix. Typically, | I be created, while the Bind Group Nis usually an existing group located in the<br>just the Manager DN and Password are used when enabling replication for a s | ne<br>uffix.                     |
| 389 Directory Server           |                |                                                               |                                                                                                    |                                  |
| SELinux                        |                | Replication Manager DN                                        | ch-replication manager,ch-config                                                                                                    | Replicationに使用するDNとパスワード         |
| アプリケーション                       |                | Password                                                      |                                                                                                    | cn=replication manager.cn=config |
| カーネルダンプ                        |                | Confirm Password                                              |                                                                                                    |                                  |
| ソフトウェア更新                       |                | Bind Group DN                                                 |                                                                                                    |                                  |
| 診断レポート                         |                |                                                               |                                                                                                    |                                  |
| 端末                             |                | Enable Replication                                            | Cancel                                                                                                    |                                  |

### Replicationの設定 Windows ADへのアクセス情報を設定する

| ← → C △ ▲ 保護されて                | いない通信   <del>https</del> ://shapeld | ap8.3bit.co.jp:9090/38 | B9-console                                     | >          | * * • • •      |                      |
|--------------------------------|-------------------------------------|------------------------|------------------------------------------------|------------|----------------|----------------------|
| ‼ アプリ 🖿 openSUSE 🌘 G           | Getting Started 	 S 新しいさ            | タブ                     |                                                |            | ▶ その他のブックマーク   |                      |
| root@<br>shapeldap8.3bit.co.jp |                                     |                        |                                                | ⑦ ヘルプ ・    | 🏩 セッション 👻      |                      |
| Q, 検索                          | 389 Directory S                     | Server Conso           | le slapd-shapeldap8 -                          |            | Actions 👻      |                      |
| システム                           | Server                              | atabaco E              | Confication Schoma Bluging                     | Monitoring | Usors & Groups |                      |
| 概要                             | Server                              |                        |                                                | Monitoring | Users & Oroups |                      |
| ログ                             | ✓ <sup>3</sup> Su Crea              | ate Winsync A          | greement                                       |            | Disable        |                      |
| ストレージ                          | Main                                | n Settings 🔺 D         | omain & Content Advanced Settings Schedu       | ling       | Log >          |                      |
| ネットワーキング                       |                                     |                        |                                                |            | Bind           | DNを間違えて登録すると         |
| Podman コンテナー                   | Agreem                              | nent Name              | w2019                                          |            | 現状のの           | nitからけ  田設定で きません    |
| アカウント                          | Window                              | ws AD Host             | w2019.win.3bit.co.jp                           |            | (落としか          | c. dse ldifを書き換える必要) |
| サービス 🚺                         | Window                              | ws AD Port             | 636                                            |            |                |                      |
| ツール                            | Bind Di                             | N                      | cn=Administrator,cn=Users,dc=win,dc=3bit,dc=jp |            | >              |                      |
| 389 Directory Server           | Bind Pa                             | assword                |                                                |            | _              |                      |
| SELinux                        | Confirm                             | n Password             |                                                |            |                |                      |
| アプリケーション                       |                                     |                        |                                                |            |                | ndows ADへのアクセスDN     |
| カーネルダンプ                        | Consun                              | ner Initialization     | Do Not Initialize                              |            | F              | メイン管理者の権限が必要         |
| ソフトウェア更新                       | Sa                                  | we Agreement           | Cancel                                         |            |                |                      |

### Replicationの設定 同期するSubTreeを設定する

| ← → C ① ▲ 保護されて                  | hていない通信   https://shapeldap8.3bit.co.jp:9090/389-console > 🎓 🌶 🄌 🖈 🔲 😩 : |     |
|----------------------------------|--------------------------------------------------------------------------|-----|
| 🏢 アプリ 🖿 openSUSE 🌘 G             | Getting Started          ・新しいタブ           ・・・・・・・・・・・・・・・・・・・・・・・・・・・・・  |     |
| root@<br>shapeldap8.3bit.co.jp ▼ | ⑦ ヘルプ ・ なセッション ・                                                         |     |
| <b>Q</b> , 検索                    | 389 Directory Server Console slapd-shapeldap8 + Actions +                |     |
| システム                             | Server Database Replication Schema Plugins Monitoring Users & Groups     |     |
| 概要                               |                                                                          |     |
| ログ                               | Create Winsync Agreement                                                 |     |
| ストレージ                            | Main Settings Domain & Content Advanced Settings Scheduling              |     |
| ネットワーキング                         |                                                                          |     |
| Podman コンテナー                     | Windows Domain Name win.3bit.co.jp                                       |     |
| アカウント                            | Windows Subtree ou=icenter,dc=win,dc=3bit,dc=co,dc=jp                    |     |
| サービス 🔋                           | DS Subtree ou=icenter,dc=3bit,dc=co,dc=jp                                |     |
| ツール                              |                                                                          |     |
| 389 Directory Server             | 同期するtopのコンテナ名は同じでなくともよい                                                  | , N |
| SELinux                          | が、LDAP配トにあるSubTreeがすべてAD側にない                                             | いと  |
| アプリケーション                         | 初期化できません(落とし穴)                                                           |     |
| カーネルダンプ                          |                                                                          |     |
| ソフトウェア更新                         | Save Agreement Cancel                                                    |     |
| 診断レポート                           |                                                                          |     |

### Replicationの設定 同期のプロトコル、方向等

| $\leftrightarrow$ $\rightarrow$ C $\triangle$ A 保護されていない通 | 信   https://shapeldap8.3bit.co.jp:9090/389-console   | > 😒 🤌 🗰 🖬 🚨                  |
|-----------------------------------------------------------|------------------------------------------------------|------------------------------|
| 🖿 openSUSE 🏾 🎓 Getting Started 😒                          | 新しいタブ                                                | 🖿 その他のブックマ                   |
| root@<br>shapeldap8.3bit.co.jp                            |                                                      | プロトコル: LDAPSまたはStartTLS      |
| Q. 検索 389                                                 | Directory Server Console                             | 初期値のLDAPSは一度StartTLSで保存したあと  |
| システム ร                                                    | erver Database <b>Replication</b> Schema             | LDAPSで保存しなおさないと有効になりません      |
| 概要                                                        | Edit Winsync Agreement                               | (落とし穴)                       |
| ログ                                                        | G d Main Settings Domain & Content Advanced Settings | School                       |
| ストレージ                                                     | Main Settings Bolhain & Content Advanced Settings    | RUV                          |
| ネットワーキング                                                  | Connection Protocol LDAPS                            | ·                            |
| Podman コンテナー                                              | Synchronization Direction both                       | -                            |
| アカウント                                                     | Synchronization Interval                             | プロトコル: IDAPSまたはStartTLS      |
| サービス                                                      | Exclude Attributes Start typing an attribute         |                              |
|                                                           | Synchronize New Windows Groups                       | 同期の方向: both: 双方向             |
|                                                           | Synchronize New Windows Osers                        |                              |
| 389 Directory Server                                      |                                                      |                              |
| SELinux                                                   |                                                      | Iromwindows: windows->LDAPOA |
| アプリケーション                                                  |                                                      |                              |
| カーネルダンプ                                                   | Save Agreement Cancel                                |                              |
|                                                           |                                                      |                              |

### Replicationの設定 初期化

| ← → C △ ▲ 保護されてい               | いない通信   https://shapeldap8.3bit.co.jp:9090/3 | 89-console                          | > ☆ 🔌 🗯 🗖                         | E                            |
|--------------------------------|----------------------------------------------|-------------------------------------|-----------------------------------|------------------------------|
| 🔢 アプリ 🖿 openSUSE 🌵 Ge          | etting Started 📀 新しいタブ                       |                                     | 🖿 その他のブッ                          | クマーク                         |
| root@<br>shapeldap8.3bit.co.jp |                                              |                                     | ? ヘルプ ・ 🌣 セッション                   | •                            |
| Q 検索                           | 389 Directory Server Conso                   | ble slapd-shapeldap8 -              | Actions                           | ·                            |
| システム                           | Server Database F                            | Replication Schema Plugins          | Monitoring Users & Group          | ps                           |
| 概要                             |                                              |                                     |                                   |                              |
| ログ                             | <ul> <li>↓\$, Suffixes</li> </ul>            | 📕 dc=3bit,dc=co,dc=jp 😉             | Disa                              | ble                          |
| ストレージ                          | dc=3bit,dc=co,dc=jp                          | Configuration Agreements (0)        | Winsync Agreements (1) Change Log | >                            |
| ネットワーキング                       |                                              |                                     |                                   |                              |
| Podman コンテナー                   |                                              | <b>Q</b> , Search agreements        |                                   |                              |
| アカウント                          |                                              | Name 1 Host 1 Port 1                | State 1 Last Ini 1                | Initialize Agreement<br>不如期化 |
| サービス  🕕                        |                                              | w2019 w2019.win.3bit.co.jp 636      | Enabled Initializing              | で初期化                         |
|                                |                                              | 1-10                                | of 1 👻 💡 Edit Agreement           |                              |
| ビーモ                            |                                              |                                     | Initialize Agreement              |                              |
| 389 Directory Server           |                                              | Create Agreement Refresh Agreements | Poke Agreement                    |                              |
| SELinux                        |                                              |                                     | Disable/Enable Agreemen           | ıt                           |
| アプリケーション                       |                                              |                                     | Delete Agreement                  |                              |
| ± ±                            |                                              |                                     |                                   |                              |

### WinSyncの開始

- 初期化が成功すると、その後の同期は自動的に行われます。
- ADでパスワードポリシーを設定している場合、LDAP 側で変更したものがポリシーに合わない場合は同期ず れになります。
- LDAPサーバが再起動した場合、再度初期化を行う必要があります。初期化しない場合でも一部機能してしまうものがあるので同期ずれが生じる可能性があります(落とし穴)

# WinSyncで同期するユーザエントリの条件

- ObjectClass: ntUserが存在する
- ntUserCreateNewAccount: true があると、LDAPで 作成されたエントリはADに作成される (ないとADには作成されない)
- ntUserDeleteAccount: true があると、どちらかで削除されたエントリは他方でも削除される (ADで作成されたエントリはLDAPにも作成され、この 属性が自動付与される)

# WinSyncで同期するユーザエントリの条件

- ObjectClass: ntUserが存在する
- ntUserCreateNewAccount: true があると、LDAPで 作成されたエントリはADに作成される (ないとADには作成されない)
- ntUserDeleteAccount: true があると、どちらかで削除されたエントリは他方でも削除される (ADで作成されたエントリはLDAPにも作成され、この 属性が自動付与される)

#### Sunbit System

デモンストレーション

#### ← → C 合 ▲ 保護されていない通信 | shapeldap8.3bit.co.jp/list/

🖿 openSUSE 🥐 Getting Started S 新しいタブ

#### ○○大学 - 統合認証システム

|      |                                       |        |            |        | ユーザー覧 |      |      |      |  |  |  |  |
|------|---------------------------------------|--------|------------|--------|-------|------|------|------|--|--|--|--|
| ТО   | ₽⟩⊐                                   | レーザー覧  |            |        |       |      |      | 0    |  |  |  |  |
|      | 7-1                                   | げ—檢索各件 |            |        |       |      |      |      |  |  |  |  |
|      | <ul> <li>ユーリー (快楽来計)</li> </ul>       |        |            |        |       |      |      |      |  |  |  |  |
| cs   | CSV出力 チェックしたユーザを削除 チェックしたユーザのパスワード初期化 |        |            |        |       |      |      |      |  |  |  |  |
| 25 ( | 4                                     |        |            |        |       |      |      |      |  |  |  |  |
|      |                                       | アカウント  | ドメイン名      | 氏名     | 所属    | 学部など | 学科など | 入学   |  |  |  |  |
| *    |                                       | \$     | \$         | \$     | \$    | \$   | \$   | ÷    |  |  |  |  |
|      | 0                                     | st0001 | 3bit.co.jp | st0001 | 学生    | 一般   | 一般   | 2020 |  |  |  |  |
|      | 0                                     | st0002 | 3bit.co.jp | st0002 | 学生    | 一般   | 一般   | 2020 |  |  |  |  |
|      | 0                                     | st0003 | 3bit.co.jp | st0003 | 学生    | 一般   | 一般   | 2020 |  |  |  |  |
|      | 0                                     | st0004 | 3bit.co.jp | st0004 | 学生    | 一般   | 一般   | 2020 |  |  |  |  |
|      | 0                                     | st0005 | 3bit.co.jp | st0005 | 学生    | 一般   | 一般   | 2020 |  |  |  |  |
|      | 0                                     | st0006 | 3bit.co.jp | st0006 | 学生    | 一般   | 一般   | 2020 |  |  |  |  |
|      | 0                                     | st0007 | 3bit.co.jp | st0007 | 学生    | 一般   | 一般   | 2020 |  |  |  |  |
|      | 0                                     | st0008 | 3bit.co.jp | st0008 | 学生    | 一般   | 一般   | 2020 |  |  |  |  |
|      | 0                                     | st0009 | 3bit.co.jp | st0009 | 学生    | 一般   | 一般   | 2020 |  |  |  |  |
|      | 0                                     | st0010 | 3bit.co.jp | st0010 | 学生    | 一般   | 一般   | 2020 |  |  |  |  |
|      | 0                                     | te0001 | 3bit.co.jp | te0001 | 教員    | 一般   | 一般   | 2020 |  |  |  |  |
|      | 0                                     | te0002 | 3bit.co.jp | te0002 | 教員    | 一般   | 一般   | 2020 |  |  |  |  |
|      | 0                                     | te0003 | 3bit.co.jp | te0003 | 教員    | 一般   | 一般   | 2020 |  |  |  |  |
|      | 0                                     | te0004 | 3bit.co.jp | te0004 | 教員    | 一般   | 一般   | 2020 |  |  |  |  |

#### Sunbit System

> 🟠 🤌 🗯 🖬 😩 🗄

│ ■ その他のブックマーク ログアウト (admin)

#### Sunbit System

デモンストレーション

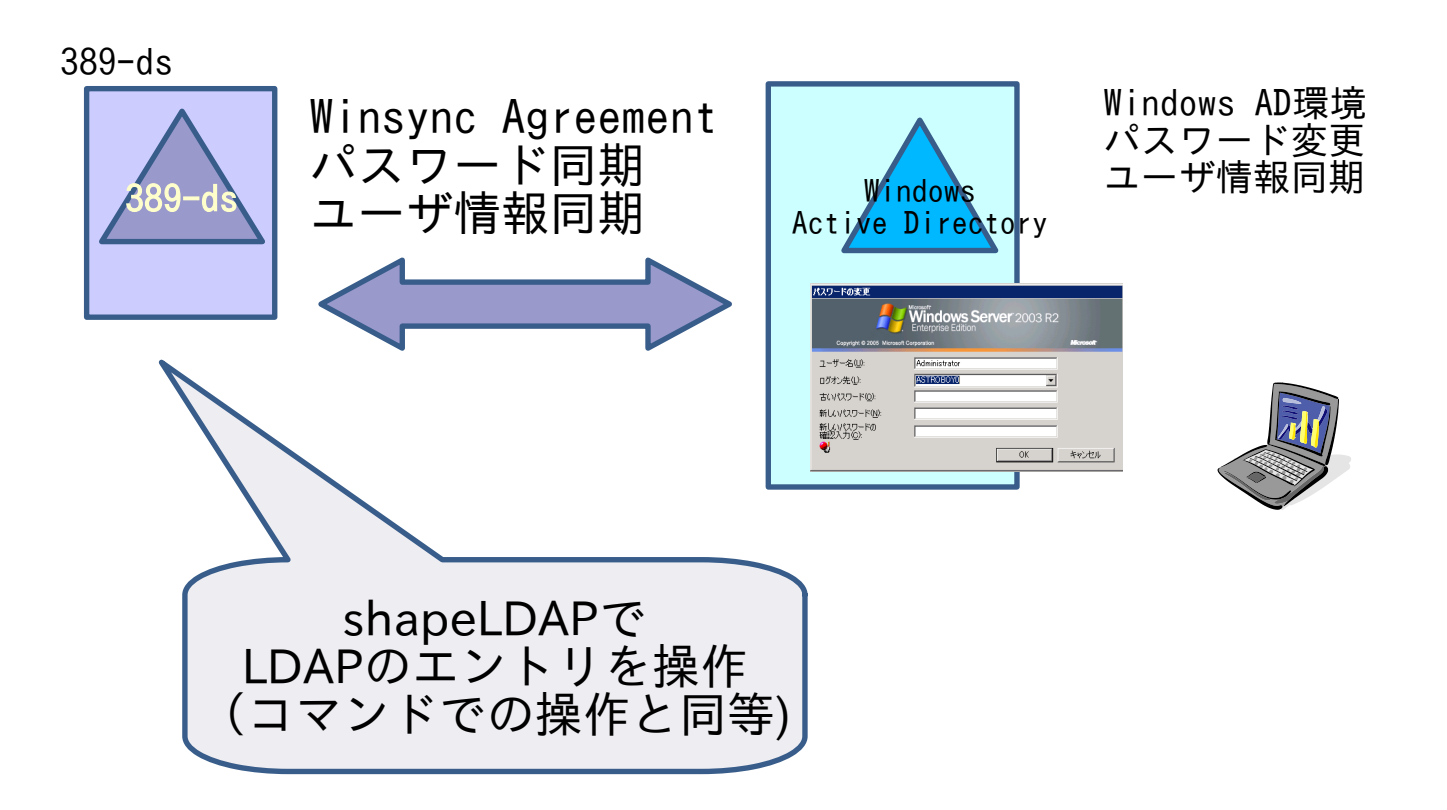

### Sunbit System ShapeLDAP

- 定形LDAPツリーのユーザ管理WEBアプリケーション
- 必要最小限のユーザ情報+エントリテンプレートで登録
- 管理者/パスワード管理者/ユーザの権限
- CSVによるユーザ登録/削除機能
- 389-dsの機能でWindows ADとアカウント同期できます
- 実はSun Java DSの時代からやってます(2003)
- 大学、高専など、定形で毎年大量のユーザ登録が発生する 環境でLDAPユーザ管理+Windowsユーザ管理を 一元化したい場合にお役に立ちます。

### Sunbit System 有限会社サンビットシステム

- 1998年8月設立
- 2009年より札幌市豊平区平岸
- オープンソースの活用で社会貢献
  - ・ 港営業務システム「あまつみ®」の開発・運用
  - ShapeLDAP開発、販売
  - ITインフラ構築、ITシステム設計支援
  - ソフトウエア受託開発,パッケージ開発
  - IT教育など